# MITSUBISHI ELECTRIC CITY MULT

## INDOOR UNIT OF CITY MULTI R410A SERIES

PWFY-P100VM-E-BU PWFY-P100VM-E1-AU PWFY-EP100VM-E1-AU PWFY-P200VM-E1-AU

## PWFY-P100VM-E2-AU PWFY-EP100VM-E2-AU PWFY-P200VM-E2-AU

**OPERATION MANUAL** 

For safe and correct use, please read this operation manual thoroughly before operating the indoor unit.

GB

## GB Operation Section D Abschnitt Betrieb

## **F** Section d'opération

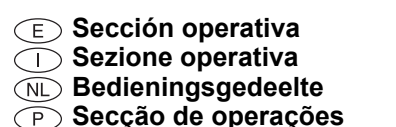

(1) Botónes [Ajuste de la temperatura] (Botónes de descenso  $\bigcirc$ /ascenso  $\triangle$ ) 2 Botón [TIMER MENU] (Botón MONITOR/SET) (11) (1) 3 Botón [Modo] (Botón de retorno) ④ Botónes [Ajuste de hora] (Botónes de retroceso ▽/avance △) 6 Botón [TIMER ON/OFF] (Botón SET DAY) (10) 6 Botón [CHECK] (Botón CLEAR) (2) 7 Botón [TEST RUN] 9 ⑧ No disponibles (3) (9) Botón [CIR. WATER] (Botón < Introducir> ←) (8) ⑩ Botón [INITIAL SETTING] (Botónes de descenso ♥ /ascenso ) TEMP. () ON/OFF 1 Botón [ON/OFF] (4)  $(\nabla)$  $\circ$ (7) \* Apertura de la tapa. © CIF白¢ OMENU OON/OFF 6 BACK MONITOR/SE CHECK DAY φ φ 5 ① Pulsanti [Impostazione temperatura] (Pulsanti ◯▽ Giù/ △ Su) 2 Pulsante [TIMER MENU](Pulsante MONITOR/SET) ③ Pulsante [Modalità] (Pulsante Invio) d. ⑤ Pulsante [TIMER ON/OFF] (Pulsante SET DAY) 6 Pulsante [CHECK] (Pulsante CLEAR) ⑦ Pulsante [TEST RUN] ⑧ Non disponibile 1 ⑨ Pulsante [CIR. WATER] (Pulsante ← <Invio>) 10 Pulsante [INITIAL SETTING] (Pulsanti 🔍 Giù/ Su) JI, 1 Pulsante [ON/OFF] Apertura del coperchio. ① [Set Temperature] buttons ( Down/ Up buttons) ② [TIMER MENU] button (MONITOR/SET button) ② [TIMER MENU]-toets (MONITOR/SET-toets) ③ [Mode] button (Return button) ③ [Modus]-toets (Toets terug) ⓐ [Set Time] buttons ( ♥ Back/ △ Ahead buttons) ④ [Tijd Instellen] toetsen ( Terug/ Vooruit toetsen) ⑤ [TIMER ON/OFF] button (SET DAY button) ⑤ [TIMER ON/OFF]-toets (SET DAY-toets) 6 [CHECK] button (CLEAR button) 6 [CHECK] toets (CLEAR toets) ⑦ [TEST RUN] button ⑦ [TEST RUN]-toets 8 Not available ⑧ Niet beschikbaar ⑨ [CIR. WATER] button ( <Enter> button) ⑨ [CIR. WATER] toets ( ← <Enter> toets) 0 [INITIAL SETTING] toets (  $\bigtriangledown$  Omlaag/  $\bigtriangleup$  Omhoog toetsen) 1 [ON/OFF] button 1 [ON/OFF]-toets \* Opening the lid. \* De klep openen. ① [Temperatureinstellung]-Tasten ( Niedriger/ Höher-Tasten) ① Botões [Ajustar Temperatura] (Botões (▽) Descer/(△) Subir) 2 [TIMER MENU]-Taste (MONITOR/SET-Taste) 2 Botão [TIMER MENU] (Botão MONITOR/SET) ③ [Modus]-Taste (Wieder-Taste) ③ Botão [Modo] (Botão Retornar) ④ Botões [Ajustar tempo] (Botões (♥) Retroceder/ △ Avançar) ⑤ [TIMER ON/OFF]-Taste (SET DAY-Taste) (5) Botão [TIMER ON/OFF] (Botão SET DAY) 6 [CHECK]-Taste (CLEAR-Taste) 6 Botão [CHECK] (Botão CLEAR) ⑦ [TEST RUN]-Taste ⑦ Botão [TEST RUN] ⑧ Nicht verfügbar ⑧ Não disponível ⑨ Botão [CIR. WATER] (Botão ← <Entrar>) ⑨ [CIR. WATER]-Taste ( <Enter>-Taste) 10 Botão [INITIAL SETTING] (Botões 🔍 Descer/ Subir) 10 [INITIAL SETTING]-Taste ( V Niedriger/ Höher-Tasten) 1 [ON/OFF]-Taste 1 Botão [ON/OFF] \* Öffnen des Deckels. \* Abertura da tampa 2 Touche [TIMER MENU] (Touche MONITOR/SET) ③ Touche [Mode] (Touche de retour) 5 Touche [TIMER ON/OFF] (Touche SET DAY) 6 Touche [CHECK] (Touche CLEAR) ⑦ Touche [TEST RUN] 8 Non disponible ⑨ Touche [CIR. WATER] (Touche ← <Validation>) ⑩ Touche [INITIAL SETTING] (Touches ♥ Bas/▲ Haut) 1 Touche [ON/OFF] \* Ouverture du couvercle.

| <ul> <li>GR Τμήμα Λειτουργίας</li> <li>RU Операционный раздел</li> <li>TR Çalıştırma Bölümü</li> <li>CZ Operační část</li> </ul>                                                                                                    | <ul> <li>Šv Špekulacija sekcija</li> <li>Operacijski Oddelek</li> <li>Működtetési rész</li> <li>Część obsługowa</li> </ul>                                                                                                    |
|----------------------------------------------------------------------------------------------------|----------------------------------------------------------------------------------------------------|
| <ul> <li>1 Κουμπιά [Ρύθμισης Θερμοκρασίας] (Κουμπιά マ Κάτω/ Δ Επάνω)</li> <li>2 Κουμπι [ΤΙΜΕR ΜΕΝU] (Κουμπι ΜΟΝΙΤΟR/SET)</li> <li>3 Κουμπι [Τρόπο Λειτουργίας] (Κουμπι επιστροφής)</li> <li>4 Κουμπιά [Ρύθμισης ώρας] (Κουμπιά マ Πίσω/ Δ Μπροστά)</li> <li>5 Κουμπι [ΤΙΜΕR ΟΝ/OFF] (Κουμπι SET DAY)</li> <li>6 Κουμπι [CHECK] (Κουμπι CLEAR)</li> <li>7 Κουμπι [CHECK] (Κουμπι CLEAR)</li> <li>8 Δεν είναι διαθέσιμο</li> <li>9 Κουμπι [CIR. WATER] (Κουμπι 4 &lt; Enter&gt;)</li> <li>10 Κουμπι [INITIAL SETTING] (Κουμπιά マ Κάτω/ Δ Επάνω)</li> <li>11 Κουμπι [ON/OFF]</li> <li>* Άνοιγμα του καπακιού.</li> </ul> | <ul> <li>1 Tlačidlá [Nastavenie teploty v miestnosti] (Tlačidlá</li></ul>                                                                                                    |
| <ol> <li>Кнопки [Установить температуру] (Кнопки ▽ Вниз/ △ Вверх)</li> <li>Кнопка [ТІМЕК МЕЛU] (Кнопка МОЛІТОК/SET)</li> <li>Кнопка [Режим] (Кнопка возврата)</li> <li>Кнопки [Настройка времени] (Кнопки ▽ Назад/ △ Вперед)</li> <li>Кнопка [TIMER ON/OFF] (Кнопка SET DAY)</li> <li>Кнопка [CHECK] (Кнопка CLEAR)</li> <li>Кнопка [TEST RUN]</li> <li>Недоступно</li> <li>Кнопка [INITIAL SETTING] (Кнопки ▽ Вниз/ △ Вверх)</li> <li>Кнопка [ON/OFF]</li> <li>* Открывание крышки.</li> </ol>                                                                                                    | <ul> <li>① Gumba [Nastavitev temperature] (Gumba  ♥ Dol/  Gor)</li> <li>② Gumb [TIMER MENU] (Gumb MONITOR/SET)</li> <li>③ Gumba [Nastavljanje časa] (Gumba  ♥ Nazaj/  Naprej)</li> <li>④ Gumba [Nastavljanje časa] (Gumba  ♥ Nazaj/  Naprej)</li> <li>④ Gumb [TIMER ON/OFF] (Gumb SET DAY)</li> <li>⑥ Gumb [CHECK] (Gumb CLEAR)</li> <li>⑦ Gumb [TEST RUN]</li> <li>⑧ Ni na voljo</li> <li>⑨ Gumb [INITIAL SETTING] (Gumba  ♥ Dol/  Gor)</li> <li>① Gumb [ON/OFF]</li> <li>* Odpiranje pokrova.</li> </ul>                |
| <ul> <li>① [Sıcaklık Ayarı] Düğmeleri (  Aşağı/  Yukarı düğmeleri)</li> <li>② [TIMER MENU] Düğmesi (MONITOR/SET Düğmesi)</li> <li>③ [Program Seçme] Düğmesi (Geri Dön düğmesi)</li> <li>④ [Zaman Ayarı] düğmeleri (  Geri/  Ileri düğmeleri)</li> <li>⑤ [TIMER ON/OFF] Düğmesi (SET DAY Düğmesi)</li> <li>⑥ [CHECK] düğmesi (CLEAR düğmesi)</li> <li>⑦ [TEST RUN] DÜğmesi</li> <li>⑧ [CIR. WATER] düğmesi (  Seriş&gt; düğmesi)</li> <li>⑩ [INITIAL SETTING] düğmesi (  Al <giriş> düğmesi)</giriş></li> <li>⑪ [ON/OFF] Düğmesi</li> <li>* Kapağı açıyor.</li> </ul>                                                 | <ul> <li>① [Hömérséklet beállítása] gombok (  Le/  Fel gombok)</li> <li>② [TIMER MENU] gomb (MONITOR/SET gomb)</li> <li>③ [Üzemmód] gomb (Visszatérés gomb)</li> <li>④ [Idő beállítása] gombok (  Vissza/  Előre gombok)</li> <li>⑤ [TIMER ON/OFF] gomb (SET DAY gomb)</li> <li>⑥ [CHECK] gomb ( CLEAR gomb)</li> <li>⑦ [CHECK] gomb ( LEAR gomb)</li> <li>⑦ [CIR. WATER] gomb (  Senter&gt; gomb)</li> <li>⑩ [INITIAL SETTING] gomb (  Le/  Fel gombok)</li> <li>① [ON/OFF] gomb</li> <li>* Fedél felnyitása.</li> </ul> |
| <ul> <li>1 Tlačítka [Nastavení teploty] (Tlačítka ♥ Dolů / △ Nahoru)</li> <li>Tlačítko [TIMER MENU] (Tlačítko MONITOR/SET)</li> <li>1 Tlačítko [Režim] (Tlačítko Zpět)</li> <li>1 Tlačítko [TIMER ON/OFF] (Tlačítko ♥ Zpět / △ Vpřed)</li> <li>1 Tlačítko [TIMER ON/OFF] (Tlačítko SET DAY)</li> <li>1 Tlačítko [CHECK] (Tlačítko CLEAR)</li> <li>1 Tlačítko [TEST RUN]</li> <li>Není k dispozici</li> <li>1 Tlačítko [INITIAL SETTING] (Tlačítka ♥ Dolů / △ Nahoru)</li> <li>1 Tlačítko [ON/OFF]</li> <li>* Otevírání krytu.</li> </ul>                                                                             | <ul> <li>① Przyciski [Ustawianie temperatury] (Przyciski</li></ul>                                                                                                    |

## (BG) Раздел Работа (SW) Funktionsområde

## (HR) Radni Dio

## (RO) Funcționare

- ① Бутони [Настройка на температура] (Бутони Hadony/ Harope) ② Бутон [TIMER MENU] (Бутон MONITOR/SET) Э Бутон [Режим] (Бутон за връщане) 5 Бутон [TIMER ON/OFF] (Бутон SET DAY) 6 Бутон [CHECK] (Бутон CLEAR) 7 Бутон [TEST RUN] 8 Не се предлага 9 Бутон [CIR. WATER] (Бутон ← <Enter>) 1 Бутон [INITIAL SETTING] (Бутони 💎 Надолу/ 🛆 Нагоре) 1 Бутон [ON/OFF] \* Отворете капака.
- ② Knapp [TIMER MENU] (Knapp MONITOR/SET)
- ③ Knapp [Läge] (Returknapp)
- Section (Construction (Construction))
   ④ Knappar [Ange tid] ( ♥ Tillbaka-/ △ Framåtknappar)
   ⑤ Knapp [TIMER ON/OFF] (Knapp SET DAY)
- ⑥ [CHECK]-knapp (CLEAR-knapp)
- ⑦ Knapp [TEST RUN]
- 8 Ej tillgänglig
- ⑨ [CIR. WATER]-knapp ( <Enter>-knapp)
- 1 Knapp [ON/OFF]
- \* Öppna luckan.
- ① Gumbi [Namještanje temperature] (Gumbi ▽ Down/ △ Up)
- @ Gumb [TIMER MENU] (Gumb MONITOR/SET)
- ③ Gumb [Način rada] (Gumb za povratak)
- ④ Gumbi [Set Time] (Gumbi 💿 Back/△ Ahead)
- 5 Gumb [TIMER ON/OFF] (Gumb SET DAY)
- 6 Gumb [CHECK] (Gumb CLEAR)
- ⑦ Gumb [TEST RUN]
- ⑧ Nije na raspolaganju
- ⑨ Gumb [CIR. WATER] (Gumb ← <Enter>)
- <sup>(1)</sup> Gumb [INITIAL SETTING] (Gumbi ▽ Down/△ Up)
- ① Gumb [ON/OFF]
- \* Otvaranje poklopca
- ① Butoanele [Reglare temperătura Încăpere] (Butoanele 🔍 Jos/ 🛆 Sus)
- 2 Buton [TIMER MENU] (Buton MONITOR/SET)
- ③ Buton [Mod] (Buton Retur)
- ④ Butoanele [Setare timp] (Butoanele ▽ Înapoi/ △ În față)
- ⑤ Buton [TIMER ON/OFF] (Buton SET DAY)
- 6 Buton [CHECK] (Buton CLEAR)
- 7 Buton [TEST RUN]
- 8 Nu este disponibil
- ⑨ Buton [CIR. WATER] (Buton ← <Executare>)
- 10 Buton [INITIAL SETTING] (Butoanele 💎 Jos/ 🛆 Sus)
- 1 Buton [ON/OFF]
- \* Deschidere capac.

## (GB) Display Section (D) Abschnitt Anzeige

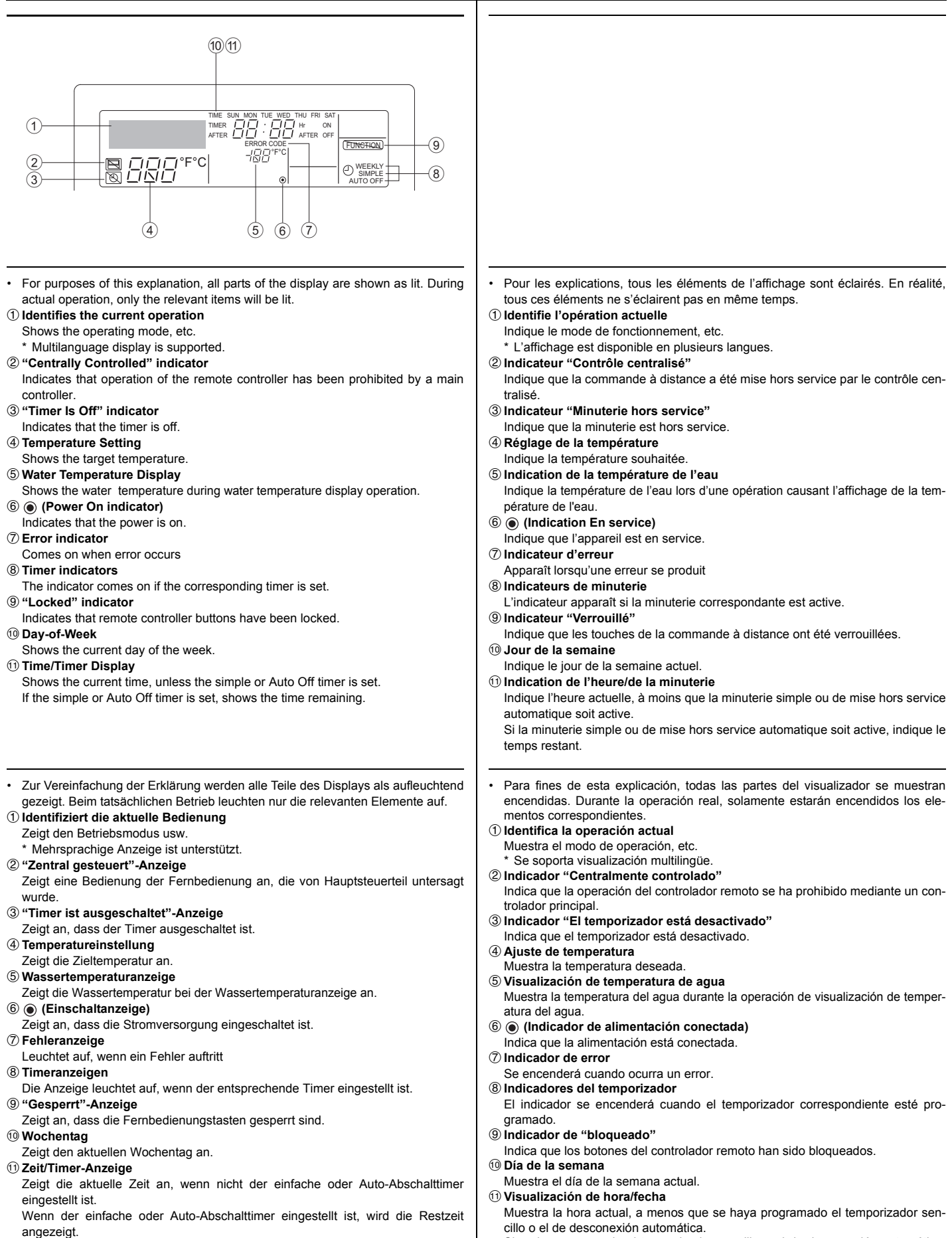

Si se ha programado el temporizador sencillo o el de desconexión automática, mostrará el tiempo restante.

## Sezione di visualizzazione Sekermanadasita

## NL Schermgedeelte

## P Secção de visualização GR Τμήμα Απεικόνισης

A scopo esplicativo, tutte le parti del display vengono presentate come se fossero Para propósitos desta explanação, toda as partes no mostrador estão indicadas em aceso. Durante a operação real, somente os itens relevantes estarão acesos. illuminate. Durante il funzionamento reale, saranno accese solo le voci rilevanti. ① Identifica a operação actual Identifica l'operazione in corso. Visualizza la modalità operativa ecc. Indica o modo de operação, etc. \* Viene supportata la visualizzazione multilingua. É suportada a indicação Multi-idiomas. 2 Indicatore "controllato centralmente" 2 Indicador de "Controlo Central" Indica che il funzionamento del telecomando è stato bloccato dal controllore cen-Indica que a operação no controlador remoto foi proibida pelo controlador princitrale pal ③ Indicador "Temporizador Desactivado" ③ Indicatore "Timer disattivo" Indica che il timer è spento. Indica que o temporizador está desactivado. ④ Impostazione della temperatura ④ Ajuste da Temperatura Mostra la temperatura impostata. Indica a temperatura almejada. ⑤ Indicação da Temperatura da Água ⑤ Display della temperatura dell'acqua Mostra la temperatura dell'acqua durante il funzionamento del display della temper-Indica a temperatura da água durante a operação de indicação da temperatura da atura dell'acqua. água. 6 (Indicador de Operação) ⑥ (Indicatore di accensione) Indica che l'alimentazione è accesa. Indica que a alimentação está ligada. ⑦ Indicatore di errore ⑦ Indicador de Erro Appare quando si verifica un errore Acende-se na ocorrência de um erro ⑧ Indicatori di timer ⑧ Indicadores dos Temporizadores L'indicatore appare guando è impostato il corrispondente timer. O indicador acende-se ao ajustar o temporizador correspondente. Indicatore "bloccato" Indicador de "Bloqueio" Indica che i pulsanti del telecomando sono stati bloccati. Indica que as Botões do controlador remoto estão bloqueadas. 10 Giorno della settimana 10 Dia da Semana Mostra il giorno attuale della settimana. Indica o dia da semana presente. Display ora/timer (1) Indicação da Hora/Temporizador Mostra l'ora attuale, a meno che non sia impostato il timer semplice o a spegni-Indica a hora actual, ao menos que o temporizador simples ou de desactivação mento automatico. esteja ajustado Se è impostato il timer semplice o a spegnimento automatico, mostra il tempo Se o temporizador simples ou de desactivação estiver ajustado, indica o tempo rimanente. restante. Voor het doel van deze uitleg zijn alle delen van het display verlicht weergegeven. Για λόγους επεξήγησης, όλα τα μέρη αυτής της οθόνης εμφανίζονται αναμμένα. Tijdens de feitelijke werking zullen alleen de relevante items verlicht zijn. Κατά τη διάρκεια της πραγματικής λειτουργίας, μόνο τα σχετικά στοιχεία θα είναι 1) toont de huidige werking αναμμένα Geeft de werkingsmodus, etc. aan. ① Προσδιορίζει την τρέχουσα λειτουργία Meertalig display wordt ondersteund. Εμφανίζει την κατάσταση λειτουργίας, κλπ. 2 "Centraal bestuurd" indicator Υποστηρίζονται ενδείξεις σε πολλές γλώσσες. Geeft aan dat de werking van de afstandsbediening is verboden door de hoofd-② Ένδειξη "Κεντρικός έλεγχος" controller. Δηλώνει πως η λειτουργία του τηλεχειριστηρίου έχει απαγορευτεί από έναν 3 "Timer staat uit" indicator κεντρικό ελεγκτή Geeft aan dat de timer uitstaat. ③ Ένδειξη "Απενεργοποιημένος χρονοδιακόπτης" 4 Temperatuurinstelling Δηλώνει πως ο χρονοδιακόπτης είναι απενεργοποιημένος. ④ Ρύθμιση θερμοκρασίας Toont de doeltemperatuur. ⑤ Watertemperatuur display Εμφανίζει την επιθυμητή θερμοκρασία. Toont de watertemperatuur tijdens de werking van de watertemperatuurweergave. ⑤ Ένδειξη θερμοκρασίας νερού 6 (Aan indicator) Εμφανίζει τη θερμοκρασία του νερού κατά τη διάρκεια της λειτουργίας εμφάνισης Geeft aan dat het apparaat aanstaat. της θερμοκρασίας νερού. ⑦ Foutmelding indicator 6 💿 (Ένδειξη λειτουργίας) Verlicht als een fout optreedt Δηλώνει πως η συσκευή είναι ενεργοποιημένη. ⑧ Timer indicatoren 7 Ένδειξη σφάλματος De indicator gaat aan als de corresponderende timer is ingesteld. Ανάβει όταν παρουσιαστεί ένα σφάλμα 9 "Vergrendeld" indicator ⑧ Ενδείξεις χρονοδιακοπτών Η ένδειξη ανάβει όταν ρυθμιστεί ο αντίστοιχος χρονοδιακόπτης. Geeft aan dat de toetsen van de afstandsbediening zijn vergrendeld. 10 Dag-van-de-week ⑨ Ένδειξη "Κλειδώματος" Toont de huidige dag van de week. Δηλώνει πως έχουν κλειδώσει τα κουμπιά του τηλεχειριστηρίου. 1) Time/Timer Display 10 Ημέρα της εβδομάδας Toont de huidige tijd, tenzij de eenvoudige of de Auto Uit timer is ingesteld. Εμφανίζει την τρέχουσα ημέρα της εβδομάδας. 🕕 Ένδειξη Ώρας/Χρονοδιακόπτη Indien de eenvoudige of Auto Uit timer is ingesteld, wordt de resterende tijd laten Εμφανίζει την τρέχουσα ώρας, εκτός αν έχει ρυθμιστεί ο απλός χρονοδιακόπτης ή zien ο χρονοδιακόπτης αυτόματης απενεργοποίησης. Αν έχει ρυθμιστεί ο απλός χρονοδιακόπτης ή ο χρονοδιακόπτης αυτόματης απενεργοποίησης, εμφανίζει το χρόνο που απομένει.

## (RU) Раздел отображения (TR) Gösterge Bölümü

## CZ Zobrazovací část

Pro účely tohoto popisu, jsou všechny části displeje vyobrazeny jako rozsvícené. С целью пояснения все части дисплея показаны как светящиеся. Во время Během vlastního provozu, budou rozsvícené jen relevantní položky. реальной работы кондиционера загораются только соответствующие 1 Zjišťuje aktuální provoz обозначения. 1 Определяет текущее действие Zobrazuje provozní režim atd. Показывает режим работы и т.д. \* Vícejazyčný displej je podporován. • Поддерживается индикация на нескольких языках. ② Kontrolka "Centrálně řízeno" ② Индикатор "С централизованным управлением" Signalizuje, že provoz dálkového ovladače byl zakázán hlavním ovladačem. 3 Kontrolka "Časovač je vypnutý" Показывает, что работа контроллера дистанционного управления запрещена Signalizuje, že časovač je vypnutý. главным контроллером Э Индикатор "Таймер выключен" ④ Nastavení teploty Zobrazuje cílovou teplotu. Показывает, что таймер выключен. ④ Установка температуры ⑤ Indikace teploty vody Показывает температуру объекта. Během provozu indikace teploty vody zobrazuje teplotu vody. ⑤ Индикатор температуры воды 6 (Kontrolka Napájení zapnuto) Показывает температуру воды во время работы индикатора температуры Signalizuje, že napájení je zapnuté. 7 Kontrolka Chyba воды. Rozsvítí se při výskytu chyby ⑥ (Индикатор питания) ⑧ Kontrolky časovače Показывает, что электропитание включено. 🗇 Индикатор ошибки Kontrolka se rozsvítí, když je příslušný časovač nastaven. 9 Kontrolka "Zablokováno" Включается при возникновении ошибки ⑧ Индикаторы таймера Signalizuje, že tlačítka dálkového ovladače byla zablokována. Данный индикатор включается, если установлен соответствующий таймер. 10 Den v týdnu 9 Индикатор "Заблокировано" Zobrazuje aktuální den v týdnu. 1 Indikace Čas/časovač Показывает, что кнопки контроллера дистанционного управления заблокированы. 🛈 День недели Zobrazuje aktuální čas, pokud není nastaven jednoduchý časovač nebo časovač Показывает текуший день недели. Automatické vypnutí. 1 Дисплей Время/Таймер Pokud je nastaven jednoduchý, časovač nebo časovač Automatické vypnutí, Показывает текущее время, если не установлен обычный таймер или zobrazuje zbývající čas. таймер автоматического выключения. Если устанавливается обычный таймер или таймер автоматического выключения, на дисплее отображается оставшееся время. Sadece bu tanımlama amacı için, bütün gösterge ışıkları yanık gösterilmiştir. Ger-Za účelom vysvetlenia sú všetky časti displeja zobrazené ako rozsvietené. Počas çek işletim sırasında sadece o işletime bağıntılı göstergeler yanacaktır. samotnej prevádzky budú rozsvjetené len relevantné časti. 1 Mevcut işletimi tanımlar ① Rozpoznáva aktuálnu prevádzku İşletim modunu vs. gösterir. Zobrazuje prevádzkový režim a pod. Çoklu dil görüntü desteklenir. Je podporovaný viacjazyčný displej. 2 "Merkezi Kontrol" göstergesi ② Indikátor "centrálneho ovládania" Uzaktan kumanda isletiminin ana kontroller tarafından kısıtlandığını belirtir. Označuje, že činnosť diaľkového ovládania zamedzil hlavný ovládač. 3 "Zamanlayıcı Kapalı" göstergesi ③ Indikátor "vypnutého časovača" Zamanlayıcının kapalı olduğunu belirtir. Označuje, že časovač je vypnutý. ④ Sıcaklık Ayarı ④ Nastavenie teploty Hedef sıcaklığı gösterir. Zobrazuje cieľovú teplotu. (5) Zobrazenie teploty vody (5) Su Sıcaklık Görüntüleme Su sıcaklık görüntüleme işletimi sırasında su sıcaklığını gösterir. Zobrazuje tepotu vody počas činnosti displeja teploty vody. 6 (Güç Açık göstergesi) 6 (Indikátor zapnutia napájania) Gücün açık olduğunun belirtir. Označuje, že napájanie je zapnuté. ⑦ Hata göstergesi ⑦ Indikátor chýb Hata olustuğunda vanar. Aktivuje sa pri výskyte chyby ⑧ Zamanlayıcı göstergeleri ⑧ Indikátory časovača Uygun zamanlayıcı ayarlandığında bu gösterge yanar. Indikátor sa aktivuje, ak je nastavený príslušný časovač. 9 "Kilitli" göstergesi Indikátor "blokovania" Uzaktan kumanda düğmelerinin kilitlendiğini belirtir. Označuje, že tlačidlá diaľkového ovládača sú zablokované. 10 Haftanın Günü 10 Deň v týždni Haftanın hangi gününde olunduğunu gösterir. Zobrazuje aktuálny deň v týždni. 1 Zaman/Zamanlayıcı Göstergesi 1) Displej času/časovača Eğer temel veya Otomatik Kapatma zamanlayıcısı ayarlanmamışsa, mevcut saati Zobrazuje aktuálny čas, ak nie je nastavený jednoduchý alebo automatický aösterir. časovač vypnutia. Eğer temel veya Otomatik Kapatma zamanlayıcısı ayarlanmışsa, kalan zamanı Ak je nastavený jednoduchý alebo automatický časovač vypnutia, zobrazuje zostávaiúci čas aösterir.

## SL Prikazovalni Oddelek

## HG Kijelző rész

## PO Część pokazowa вс Раздел Дисплей

Za to razlago so prikazani vsi deli prikazovalnika kot vključeni. Med dejanskim Dla celów niniejszego objaśnienia, wszystkie części wystawy są pokazane jako delovanjem bodo vključeni samo ustrezni deli. zapalone. W czasie użytkowania paliły się, będą tylko odpowiednie elementy. Označuje trenutni način delovanja Pokazuje obecnie przebiegającą operację Prikaže način delovanja itd. Pokazuje tryb operacyjny, itd. Wielojęzyczny obraz jest obsługiwany. \* Podprt je večjezični prikaz. 2 Znak "Centralni nadzor" ② Wskaźnik "centralnego sterowania" Kaže, da je delovanje daljinskega upravljalnika preprečeno zaradi glavnega Pokazuje, że działanie pilota zdalnej obsługi zostało uniemożliwione przez główny krmilnika. sterownik ③ Znak "lzključen časovnik" 3 Wskaźnik "programator wyłączony" Kaže, da je časovnik izključen. Pokazuje, że programator jest wyłączony. ④ Nastavljena temperatura (4) Ustawienie temperatury Prikaže ciljno temperaturo. Pokazuje temperature docelowa. ⑤ Prikaz temperature vode ⑤ Wskaźnik temperatury wody Prikaže temperaturo vode med načinom prikaza temperature vode na prikazoval-Pokazuje temperaturę wody przy operacji wyświetlania temperatury wody. niku. 6 (Wskaźnik zasilania) 6 (Znak za vklop) Pokazuje, że zasilanie jest włączone. Kaže, da je sistem vključen. ⑦ Wskaźnik błędu ⑦ Znak za napako Włącza się, po wystąpieniu błędu Vključi se, ko pride do napake ⑧ Wskaźniki programatora ⑧ Znaki za časovnik Wskaźnik włącza się po ustawieniu odpowiedniego programatora. Znak se vključi, če je nastavljen ustrezni časovnik. ⑨ Wskaźnik "pozycji unieruchomienia" 9 Znak "Zaklenjeno" Pokazuje, że przyciski pilota zdalnego sterowania zostały unieruchomione. Kaže, da so zaklenjeni gumbi daljinskega upravljalnika. 10 Dzień tygodnia 10 Dan v tednu Pokazuje aktualny dzień tygodnia. Prikaže trenutni dan v tednu. 1 Wskaźnik czasu/programatora Pokazuje aktualną godzinę chyba, że ustawione zostały programatory normalny Prikaz časa/časovnika Prikaže trenutni čas, razen če je nastavljen preprosti časovnik ali časovnik za lub automatyczny W przypadku, gdy programatory normalny lub automatyczny są ustawione, pokasamodejni izklop. Če je nastavljen preprosti časovnik ali časovnik za samodejni izklop, se prikaže zuje pozostały czas. preostali čas. Pontosabb magyarázat céljából, a képernyő alkotóelemei megvilágítva lesznek За целите на тези обяснения всички части на дисплея са показани в светещо feltüntetve. A folyó művelet során, csakis a fontos részek lesznek megvilágítva. състояние. При работа в реални условия ще светят само съответните Folyó művelet azonosítása епементи Feltünteti a működési módot, stb. ① Идентифицира текущата операция <sup>•</sup> Többnyelvű képernyő felismerése. Показва работния режим и т.н. ② "központi Működés" jelző Поддържа се показване на екрана на няколко езика. Jelzi, hogy a távirányító működését egy fő működés gátolja. ② "Централно управляван" индикатор ③ "Időzítő kikapcsolva" jelző Показва, че работата на отдалечения контролер е забранена от главния Jelzi, hogy az időzítő ki van kapcsolva. контролер. 4 Hőmérséklet Beállítása ③ Индикатор "Изтекъл таймер" Jelzi a beállított hőmérsékletet. Показва, че таймерът е изтекъл. **⑤ Víz Hőmérséklete képernyő** ④ Настройка на температурата Jelzi a víz hőmérsékletet a vízhőmérsékletet feltüntető képernyő működésekor. Показва зададената температура. ⑤ Показване на температурата на водата 6 (Áramellátás jelző) Jelzi, hogy a gép áramforráshoz van csatlakoztatva. Показва температурата на водата по време на операцията за показване на ⑦ Hiba ielző температурата на водата. Hiba történésekor bekapcsol ⑧ Időzítő jelzők Показва, че захранването е включено. Bekapcsol, ha a megfelelő időzítő be van állítva. 7 Индикатор за грешка 9 "Lezárt" jelző Светва при поява на грешка Jelzi, hogy a távirányító gombjai le vannak zárva. (8) Индикатори на таймерите 10 Nap a Hétből Индикаторът светва при настройка на съответния таймер Jelzi a hét folyó napját. 9 Индикатор "Блокирано" 1) Idő/Időzítő képernyő Показва, че бутоните на отдалечения контролер са блокирани. Jelzi az időt, ha az egyszerű vagy az automatikusan kikapcsoló időzítő nincs 🔟 Ден от седмицата beállítva. Покарва текушия ден от седмицата. Ha az egyszerű vagy automatikusan kikapcsoló időzítő be van állítva, jelzi a hátra Показване на часа/таймера maradt időt. Показва текущото време, освен ако не е настроен обикновеният таймер или таймерът за автоматично изключване. Ако те са настроени, показва оставащото време.

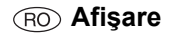

| <ul> <li>För denna brusanvisnings skull är alla delar på displayen visade som om de vore tända. Under verklig drift kommer endast relevanta artiklar tändas.</li> <li>Identifierar aktuell drift Visa driftsläge, etc. <ul> <li>Flerspråkig display stöds.</li> </ul> </li> <li>Indikator "Centralstyrd" Indikerar att användandet av fjärrkontrollen har förbjudits från huvudkontrollen.</li> <li>Indikator "Timern är av" Indikerar att timern är avstängd.</li> <li>Temperaturinställning Visar inställd temperature under drift där vattentemperaturen visas.</li> <li>S (Strömindikator) Indikerar att strömmen är påslagen.</li> </ul> <li>Felindikator Timernä an påslagen.</li> <li>Felindikator Indikerar att fjärkontrollens knappar är inställd.</li> <li>Indikerar att fjärkontrollens knappar är låsta.</li> <li>Veckodag Visar aktuell veckodag.</li> <li>Tid/Timer-display Visar aktuell tid, om inte enkel eller Autoavstängningstimern är inställd. Om enkel eller Autotimern är niställd, visas återstående tid.</li>                                                                                                    | <ul> <li>Pentru sunt p vate d</li> <li>Identi Indică * Acce</li> <li>Indică * Acce</li> <li>Indică de cor</li> <li>Indică Indică</li> <li>Regla Indică</li> <li>Ecran Indică</li> <li>Ecran Indică</li> <li>Ecran Indică</li> <li>Indică</li> <li>Indică</li> </ul> |
|----------------------------------------------------------------------------------------------------|----------------------------------------------------------------------------------------------------|
| <ul> <li>Za svrhu ovog objašnjenja, svi dijelovi zaslona su prikazani u osvijetljenom stanju.<br/>Za vrijeme rada, samo æe odgovarajuæi dijelovi biti osvijetljeni.</li> <li>(I Identificira koja operacija radi u danom trenutku<br/>Prikazuje način rada itd.</li> <li>Zaslon podržava prikaze na raznim jezicima.</li> <li>(I Indikator "Regulirano centralnim regulatorom"<br/>Pokazuje da je rad daljinskog regulatora zabranjen od strane centralnog regula-<br/>tora.</li> <li>(Podešavanje temperature<br/>Pokazuje da je programator je isključen"<br/>Pokazuje da je programator isključen.</li> <li>(Podešavanje temperature<br/>Pokazuje da je urečaj uključen)<br/>Pokazuje da je urečaj uključen)<br/>Pokazuje da je urečaj uključen)<br/>Pokazuje da je urečaj uključen.</li> <li>(Pokazatelj greške<br/>Uključi se kad doče do greške</li> <li>(Pokazatelj programator<br/>Pokazuje i se uključi ako je odgovarajuzi programator postavljen.</li> <li>(Pokazatelj je u daje urečaj uključen)<br/>Pokazuje da su gumbi na daljinskom regulatoru zaključani.</li> <li>(D anu tjednu<br/>Pokazuje koji je dan u tjednu.</li> <li>(Monitor Vrijeme/Program<br/>Pokazuje sadašnje vrijeme, osim ako nije podešen jednostavan ili Auto Off pro-<br/>gram.<br/>Ako je postavljen na jednostavni ili Auto Off program, pokazat ze koliko je vre-<br/>mena preostalo.</li> </ul> |                                                                                                    |

- u a oferi o explicație cât se poate de exactă, toate componentele ecranului prezentate ca fiind active. În cadrul prezentării acestei operațiuni, vor fi actidoar funcțiile relevante: ificare operațiune în curs modul de operare etc. eptare ecran multilingv. ator "Operare centralizată" faptul că, operarea de la telecomandă a fost blocată de către un dispozitiv ntrol principal.
- ator "Temporizator oprit" faptul că temporizatorul este oprit.
- are temperatură
- temperatura care se dorește a fi obținută.
- Temperatură Apă
- temperatura apei în timpul afişării.
- ndicator Pornit)
- faptul că alimentarea cu curent electric este activată. ator Eroare
- ne activ în momentul în care este identificată o eroare
- ator Temporizator atorul apare ca fiind activat în momentul în care se efectuează reglarea tim-
- ator "Blocat"
- faptul că butoanele telecomenzii au fost blocate. din săptămână
- data în care aparatul este utilizat.
- re timp/temporizator
- ora, dacă temporizatorul simplu sau cu oprire automată nu este reglat. temporizatorul simplu sau cu oprire automată este activat, va fi afișat timpul

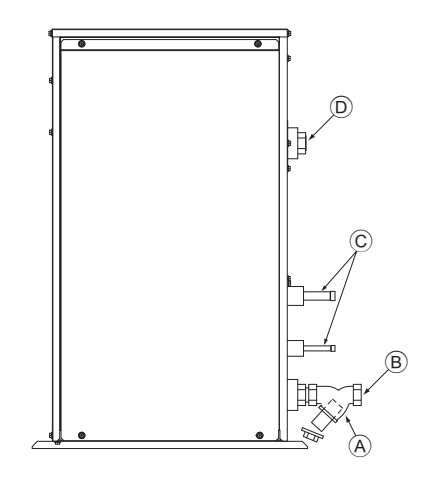

(A): Y-type strainer Siebfilter des Typs Y Vanne de type en Y Purgador tipo Y Filtro a Y Filter type Y Filtro tipo Y Διηθητικό φίλτρο τύπου Υ Стрейнер развилочного типа Tek çatal bağlama ağızlığı Síto typu Y Sito typu Y Cedilo vrste Y Ytípusú szűrő Filtr siatkowy typu Y филтър тип - Ү Y-format reningsfilter

Cjedilo tipa Y

Filtru tip Y

(B): Water inlet Wassereinlaß Arrivée d'eau Entrada de agua Ingresso acqua Waterinlaatopening Entrada da água Είσοδος νερού Водозабор Su girişi Vstup vody Prívod vody Dovod vode Vízbevitelre alkalmazott nyílás Wlot wody Входен отвор за вода Vattenintag Dovod vode Admisie apă

©: Refrigerant piping Kältemittelrohrleitung Tuyaux de réfrigérant Tubería de refrigerante Tubazione refrigerante Koelstofleiding Tubagem do refrigerante Σωλήνωση ψυκτικού Трубы хладагента Soğutucu borular Chladicí potrubí Chladiace potrubie Hladilni cevovod Hűtőközeg csővezetékei Rury czynnika chłodniczego Охлаждащи тръби Rör för köldmediumg Cijevi za rashladno sredstvo Sistemul circuitului de răcire

D: Water outlet Wasserauslauf Evacuation de l'eau Salida de agua Scarico acqua Wateruitlaatopening Saída da água Έξοδος νερού Водовыпуск Su çıkışı Výstup vody Vývod vody Odvod vode Vízeltávolításra alkalmazott nyílás Odpływ wody Изходен отвор за вода Vattenutlopp Odvod vode Evacuare apă

10

## Contents

| 1. | Safety pre        | ecautions                            | 11 |
|----|-------------------|--------------------------------------|----|
|    | 1.1.              | Installation                         | 11 |
|    | 1.2.              | During operation                     | 11 |
|    | 1.3.              | Disposing of the unit                | 12 |
| 2. | 2. How to operate |                                      | 12 |
|    | 2.1.              | Using the Remote Controller          | 12 |
|    | 2.2.              | Water temperature adjustment         | 13 |
|    | 2.3.              | Setting the Day of the Week and Time | 13 |
|    | 2.4.              | Using the Timer                      | 13 |

## 1. Safety precautions

- Before operating the unit, make sure you read all the "Safety precautions".
- "Safety precautions" lists important points about safety. Please be sure to follow them.

## Symbols used in the text

## A Warning:

Describes precautions that should be observed to avoid the risk of injury or death to the user.

## **▲** Caution:

Describes precautions that should be observed to prevent damage to the unit.

## Symbols used in the illustrations

Indicates an action that must be avoided.

Indicates that important instructions must be followed.

Indicates a part which must be grounded.

Beware of electric shock. (This symbol is displayed on the main unit label.) <Color: yellow>

: Beware of hot surface.

## A Warning:

Carefully read the labels affixed to the main unit.

## 1.1. Installation

After you have read this manual, keep it and the Installation Manual in a safe place for easy reference whenever a question arises. If the unit is going to be operated by another person, make sure that this manual is given to him or her.

## A Warning:

- The unit should not be installed by the user. Ask the dealer or an authorized company to install the unit. If the unit is installed improperly, water leakage, electric shock or fire may result.
- Use only accessories authorized by Mitsubishi Electric and ask your dealer or an authorized company to install them. If accessories are installed improperly, water leakage, electric shock or fire may result.
- Do not touch the unit. The unit surface can be hot.
- Do not install the unit where corrosive gas is generated.
- The Installation Manual details the suggested installation method. Any structural alteration necessary for installation must comply with local building code requirements.
- Never repair the unit or transfer it to another site by yourself. If repair is performed improperly, water leakage, electric shock or fire may result. If you need to have the unit repaired or moved, consult your dealer.
- · Keep the electric parts away from water (washing water) etc.
- It might result in electric shock, catching fire or smoke.
- Note1: When washing the Heat Exchanger and Drain Pan, ensure the Control Box, Motor and LEV remain dry, using a water proof covering.
- Note2: Never drain the washing water for the Drain Pan and the Heat Exchanger using the Drain Pump. Drain separately.
- The appliance is not intended for use by young children or infirm persons without supervision.
- Young children should be supervised to ensure that they do not play with the appliance.
- · Do not use a leak detection additive.

 3. Function Selection
 17

 4. Caring for the machine.
 19

 5. Troubleshooting
 19

 6. Installation, transferring works, and checking
 20

 7. Specifications
 20

## 1) Outdoor unit

### A Warning:

- The outdoor unit must be installed on a stable, level surface, in a place where there is no accumulation of snow, leaves or rubbish.
- Do not stand on, or place any items on the unit. You may fall down or the item may fall, causing injury.

#### A Caution:

The outdoor unit should be installed in a location where air and noise emitted by the unit will not disturb the neighbours.

## 2) Indoor unit

## A Warning:

The indoor unit should be securely installed. If the unit is loosely mounted, it may fall, causing injury.

## 3) Remote controller

### **Warning**:

The remote controller should be installed in such a way that children cannot play with it.

## 4) Drain hose

#### A Caution:

Make sure that the drain hose is installed so that drainage can go ahead smoothly. Incorrect installation may result in water leakage, causing damage to furniture.

## 5) Power line, fuse or circuit breaker

## **Warning**:

- Make sure that the unit is powered by a dedicated supply. Other appliances connected to the same supply could cause an overload.
- Make sure that there is a main power switch.
- Be sure to adhere to the unit's voltage and fuse or circuit breaker ratings. Never use a piece of wire or a fuse with a higher rating than the one specified.

## 6) Grounding

## ▲ Caution:

- The unit must be properly grounded. Never connect the grounding wire to a gas pipe, water pipe, lightning conductor or telephone grounding wire. If the unit is not grounded properly, electric shock may result.
- Check frequently that the ground wire from the outdoor unit is properly connected to both the unit's ground terminal and the grounding electrode.

## 1.2. During operation

## ▲ Caution:

- Do not use any sharp object to push the buttons, as this may damage the remote controller.
- Do not twist or tug on the remote controller cord as this may damage the remote controller and cause malfunction.
- Never remove the upper case of the remote controller. It is dangerous to remove the upper case of the remote controller and touch the printed circuit boards inside. Doing so can result in fire and failure.
- Never wipe the remote controller with benzene, thinner, chemical rags, etc. Doing so can result in discoloration and failure. To remove heavy stains, soak a cloth in neutral detergent mixed with water, wring it out thoroughly, wipe the stains off, and wipe again with a dry cloth.
- Never block or cover the indoor or outdoor unit's intakes or outlets. Tall
  items of furniture underneath the indoor unit, or bulky items such as large
  boxes placed close to the outdoor unit will reduce the unit's efficiency.

## A Warning:

- Do not splash water over the unit and do not touch the unit with wet hands. An electric shock may result.
- Do not spray combustible gas close to the unit. Fire may result.
- Do not place a gas heater or any other open-flame appliance where it will be exposed to the air discharged from the unit. Incomplete combustion may result.

## **Warning**:

- Do not remove the front panel or the fan guard from the outdoor unit when it is running. You could be injured if you touch rotating, hot or high-voltage parts.
- Never insert fingers, sticks etc. into the intakes or outlets, otherwise injury may result, since the fan inside the unit rotates at high speed. Exercise particular care when children are present.
- If you detect odd smells, stop using the unit, turn off the power switch and consult your dealer. Otherwise, a breakdown, electric shock or fire may result.
- When you notice exceptionally abnormal noise or vibration, stop operation, turn off the power switch, and contact your dealer.
- Do not over-cool. The most suitable inside temperature is one that is within 5  $^{\circ}\text{C}$  of the outside temperature.
- Do not leave handicapped people or infants sitting or standing in the path of the airflow from the air-conditioner. This could cause health problems.

#### ▲ Caution:

m

()

- · Do not direct the airflow at plants or caged pets.
- Ventilate the room frequently. If the unit is operated continuously in a closed room for a long period of time, the air will become stale.

## In case of failure

#### **Warning**:

- Never remodel the air conditioner. Consult your dealer for any repair or service. Improper repair work can result in water leakage, electric shock, fire, etc.
- If the remote controller displays an error indication, the air conditioner does not run, or there is any abnormality, stop operation and contact your dealer. Leaving the unit as it is under such conditions can result in fire or failure.
- If the power breaker is frequently activated, get in touch with your dealer. Leaving it as it is can result in fire or failure.
- If the refrigeration gas blows out or leaks, stop the operation of the air conditioner, thoroughly ventilate the room, and contact your dealer. Leaving the unit as it is can result in accidents due to oxygen deficiency.

## When the air conditioner is not to be used for a long time

- If the air conditioner is not to be used for a long time due to a seasonal change, etc., run it for 4 - 5 hours with the air blowing until the inside is completely dry. Failing to do so can result in the growth of unhygienic, unhealthy mold in scattered areas throughout the room.
- When it is not to be used for an extended time, keep the [power supply] turned OFF.

If the power supply is kept on, several watts or several tens of watts will be wasted. Also, the accumulation of dust, etc., can result in fire.

- Keep the power switched ON for more than 12 hours before starting operation. Do not turn the power supply OFF during seasons of heavy use. Doing so can result in failure.
- When not operating the unit for a long time during the winter season, remove the water inside the water pipe to prevent freeze.

## 1.3. Disposing of the unit

## **Warning**:

When you need to dispose of the unit, consult your dealer. If pipes are removed incorrectly, refrigerant (fluorocarbon gas) may blow out and come into contact with your skin, causing injury. Releasing refrigerant into the atmosphere also damages the environment.

## 2. How to operate

## 2.1. Using the Remote Controller

## How to Start, Stop, Change the Mode, and Adjust the Water Temperature

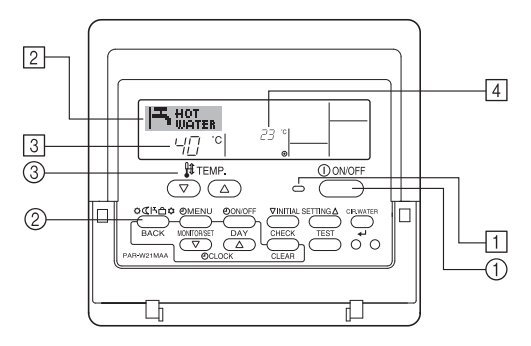

## **To Start Operation**

1. Press the ON/OFF button ①.

The ON lamp 1 and the display area come on. Note:

· When the unit is restarted, initial settings are as follows.

|                     | Remote Controller settings |  |  |
|---------------------|----------------------------|--|--|
| Mode                | Last operation mode        |  |  |
| Temperature setting | Last set temperature       |  |  |

## **To Stop Operation**

- 1. Press the ON/OFF button ① again.
- The ON lamp 1 and the display area go dark.

## Selecting the Mode

With the unit running, press the Mode button (2) as many times as necessary.
 Each press switches operation to the next mode, in the sequence shown below.

The currently selected mode is shown at 2.

PWFY-P100VM-E-BU Hot water only

 $\begin{array}{l} \mathsf{PWFY-}(\mathsf{E})\mathsf{P100/P200VM-E1/E2-AU} \\ \mathsf{Heating} \rightarrow \mathsf{Cooling}_{\frown} \end{array}$ 

## To Change the Temperature Setting...

- 1. To lower the temperature: Press the  $\bigtriangledown$  Set Temperature button  $\Im$ .
- To raise the temperature: Press the Set Temperature button 3.
  - Each press changes the setting by 1 °C (1 °F). The current setting is displayed at 3.
  - The available ranges are as follows. \*1, \*2, \*4, \*5, \*6

| Hot Water                       | Heating                                              | Cooling                        |
|---------------------------------|------------------------------------------------------|--------------------------------|
| 30 °C - 70 °C<br>87 °F - 158 °F | PWFY DipSW1-1=OFF<br>30 °C - 40 °C<br>87 °F - 104 °F | 10 °C - 30 °C<br>50 °F - 87 °F |
|                                 | PWFY DipSW1-1=ON<br>30 °C - 45 °C<br>87 °F - 113 °F  |                                |

#### Note:

- \*1. Available ranges vary according to the type of unit connected.
- \*2. If temperature range limits have been set at Function Selection of remote controller, the available ranges will be narrower than shown above. If you attempt to set a value outside of the restricted range, the display will show a message indicating that the range is currently restricted.
  - For information about how to set and clear these range limits, refer to section 3, item [3]–2 (3).
- \*3. If Function Selection of remote controller are set to display the temperature in Fahrenheit. For information about how to select °C or °F, refer to section 3, item [3]–4 (1).
- \*4. PUMY can be set up to 50°C in Heating Mode.
- \*5. PUMY can not operate Cooling Mode.
- \*6. The maximum temperature setting is 45°C in case of PWFY Ver.1.24 or earlier.
- \* The settable range varies depending on the unit to be connected.

## 2.2. Water temperature adjustment

## To change water temperature

Press the 1 [water temperature adjustment] button and set the water temperature of your choice.

Pressing  $(\triangle)$  or  $(\nabla)$  once changes the setting by 1 °C.

- If the pressing is continued, the setting continues to change by 1 °C.
- · Indoor temperature can be set within the following range.

| Hot Water                       | Heating                                                                                                    | Cooling                        |
|---------------------------------|----------------------------------------------------------------------------------------------------|--------------------------------|
| 30 °C - 70 °C<br>87 °F - 158 °F | PWFY DipSW1-1=OFF<br>30 °C - 40 °C<br>87 °F - 104 °F<br>PWFY DipSW1-1=ON<br>30 °C - 45 °C<br>87 °F - 113 °F | 10 °C - 30 °C<br>50 °F - 87 °F |

- \*1. PUMY can be set up to 50°C in Heating Mode.
- \*2. PUMY can not operate Cooling Mode.
- \*3. The maximum temperature setting is 45°C in case of PWFY Ver.1.24 or earlier.
- \* The settable range varies depending on the unit to be connected.
- It is impossible to set the water temperature by the Inlet Water Temp. or Outlet Water Temp.
- \* The range of water temperature display is 0 °C to 100 °C. Outside this range, the display flashes either 0 °C or 100 °C to inform you if the water temperature is lower or higher than the displayed temperature.

## 2.3. Setting the Day of the Week and Time

Use this screen to change the current day of the week and time setting.

#### Note:

The day and time will not appear if clock use has been disabled at Function Selection of remote controller.

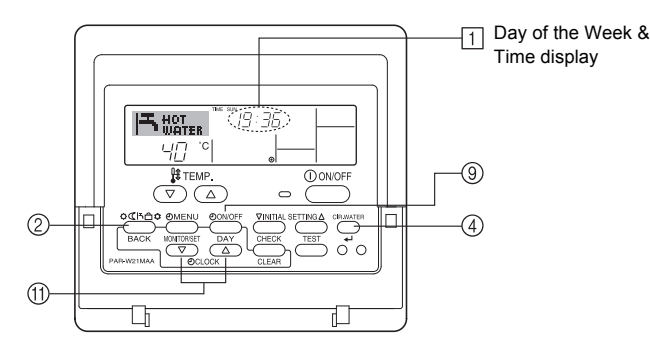

## How to Set the Day of the Week and Time...

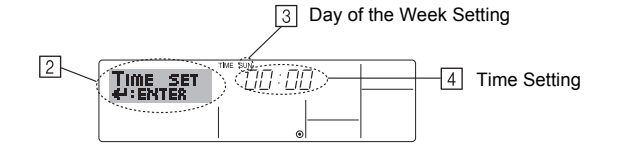

- 1. Press the  $\bigtriangledown$  or  $\bigtriangleup$  Set Time button (1) to show display 2.
- 2. Press the TIMER ON/OFF (SET DAY) button (9) to set the day.
- \* Each press advances the day shown at ③ : Sun → Mon → ... → Fri → Sat.
  3. Press the appropriate Set Time button (f) as necessary to set the time.
  \* As you hold the button down, the time (at ④) will increment first in minute intervals, then in ten-minute intervals, and then in one-hour intervals.
- After making the appropriate settings at Steps 2 and 3, press the CIR.WATER
   In the values.

#### Note:

Your new entries at Steps 2 and 3 will be cancelled if you press the Mode (Return) button <sup>②</sup> before pressing the CIR.WATER ← button ④.

5. Press the Mode (Return) button ② to complete the setting procedure. This will return the display to the standard control screen, where 1 will now show the newly set day and time.

## 2.4. Using the Timer

This section explains how to set and use the timer. You can use Function Selection of remote controller to select which of three types of timer to use: ① Weekly timer, ② Simple timer, or ③ Auto Off timer.

For information about how to set the Function Selection of remote controller, refer to section 3, item [3]–3 (3).

## Using the Weekly Timer

- The weekly timer can be used to set up to six operations for each day of the week.
  - Each operation may consist of any of the following: ON/OFF time together with a temperature setting, or ON/OFF time only, or temperature setting only.
  - When the current time reaches a time set at this timer, the unit carries out the action set by the timer.
- 2. Time setting resolution for this timer is 1 minute.

#### Note:

- \*1. Weekly Timer/Simple Timer/Auto Off Timer cannot be used at the same time.
- \*2. The weekly timer will not operate when any of the following conditions is in effect. The timer feature is off; the system is in an malfunction state; a test run is in progress; the remote controller is undergoing self-check or remote controller check; the user is in the process of setting a function; the user is in the process of setting the timer; the user is in the process of setting the current day of the week or time; the system is under central control. (Specifically, the system will not carry out operations (unit on, unit off, or temperature setting) that are prohibited during these conditions.)

Operation No.

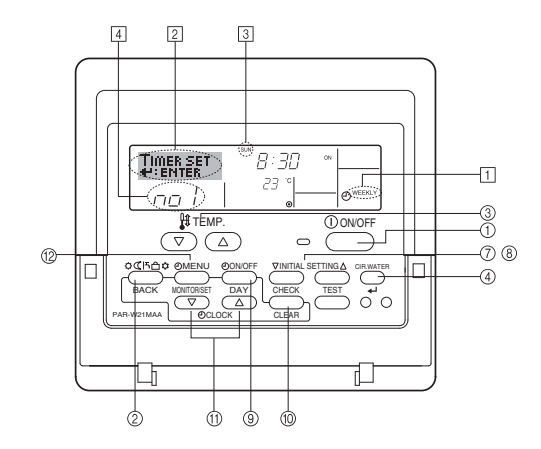

## How to Set the Weekly Timer

- Be sure that you are at a standard control screen, and that the weekly timer indicator 1 is shown in the display.
- Press the TIMER MENU button <sup>(1</sup>/<sub>2</sub>), so that the "Set Up" appears on the screen (at <sup>[2]</sup>). (Note that each press of the button toggles the display between "Set Up" and "Monitor".)
- 3. Press the TIMER ON/OFF (SET DAY) button <sup>(9)</sup> to set the day. Each press advances the display at <sup>(3)</sup> to the next setting, in the following sequence: "Sun Mon Tues Wed Thurs Fri Sat" → "Sun" → ... → "Fri" → "Sat" → "Sun Mon Tues Wed Thurs Fri Sat"...
- - \* Your inputs at Steps 3 and 4 will select one of the cells from the matrix illustrated below.

(The remote-controller display above shows how the display would appear when setting Operation 1 for Sunday to the values indicated below.)

#### Setup Matrix

| Op No. | Sunday                  | Monday  |         | Saturday |           | <operation 1="" set-<br="">tings for Sunday&gt;<br/>Start the unit at 8:30,<br/>with the temperature</operation> |
|--------|-------------------------|---------|---------|----------|-----------|----------------------------------------------------------------------------------------------------|
|        | • 8:30                  |         |         |          |           |                                                                                                    |
| NO. 1  | • ON<br>• 23 °C (73 °F) |         |         |          |           |                                                                                                    |
|        | • 10:00                 | • 10:00 | • 10:00 | • 10:00  | set to 23 | set to 23 C (73 F).                                                                                              |
| NO. 2  | • OFF                   | • OFF   | • OFF   | • OFF    | •         | <operation 2="" set-<="" td=""></operation>                                                                      |
|        |                         |         |         |          |           | Turn off the unit at                                                                                             |
| No. 6  |                         |         |         |          |           | 10:00.                                                                                                    |
|        |                         |         |         |          |           |                                                                                                    |

## GB

Note:

By setting the day to "Sun Mon Tues Wed Thurs Fri Sat", you can set the same operation to be carried out at the same time every day.

(Example: Operation 2 above, which is the same for all days of the week.)

## Setting the Weekly Timer

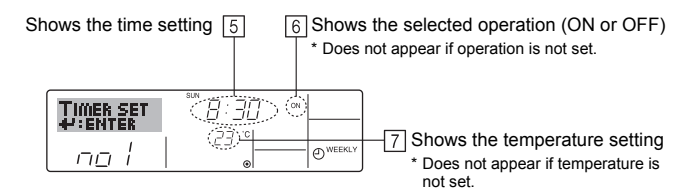

- Press the appropriate Set Time button (1) as necessary to set the desired time (at 5).
  - \* As you hold the button down, the time first increments in minute intervals, then in ten-minute intervals, and then in one-hour intervals.
- Press the ON/OFF button ① to select the desired operation (ON or OFF), at 6.
   \* Each press changes the next setting, in the following sequence: No display (no
- setting)  $\rightarrow$  "ON"  $\rightarrow$  "OFF" 7. Press the appropriate Set Temperature button (3) to set the desired temperature
  - (at [Z]).
    \* Each press changes the setting, in the following sequence: No display (no setting) ⇔ 5 (41) ⇔ 6 (43) ⇔ ... ⇔ 89 (192) ⇔ 90 (194) ⇔ No display.
  - (Available range: The range for the setting is 5 °C (41 °F) to 90 °C (194 °F). The actual range over which the temperature can be controlled, however, will vary according to the type of the connected unit.)
- 8. To clear the currently set values for the selected operation, press and quickly release the CHECK (CLEAR) button <sup>(1)</sup> once.
  - \* The displayed time setting will change to "—:—", and the ON/OFF and temperature settings will all disappear.

(To clear all weekly timer settings at once, hold down the CHECK (CLEAR) button (10) for two seconds or more. The display will begin flashing, indicating that all settings have been cleared.)

9. After making the appropriate settings at Steps 5, 6. and 7, press the CIR.WATER
 Jutton (4) to lock in the values.

#### Note:

Your new entries will be cancelled if you press the Mode (Return) button 2 before pressing the CIR.WATER  $\checkmark$  button 4.

If you have set two or more different operations for exactly the same time, only the operation with the highest Operation No. will be carried out.

- 10. Repeat Steps 3 to 8 as necessary to fill as many of the available cells as you wish.
- 11. Press the Mode (Return) button (2) to return to the standard control screen and complete the setting procedure.
- To activate the timer, press the TIMER ON/OFF button (1), so that the "Timer Off" indication disappears from the screen. <u>Be sure that the "Timer Off" indication</u> <u>is no longer displayed.</u>
  - \* If there are no timer settings, the "Timer Off" indication will flash on the screen.

## How to View the Weekly Timer Settings

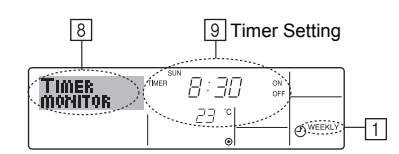

- 1. Be sure that the weekly timer indicator is visible on the screen (at 1).
- Press the TIMER MENU button <sup>(2)</sup> so that "Monitor" is indicated on the screen (at <u>8</u>).
- 3. Press the TIMER ON/OFF (SET DAY) button  $\circledast$  as necessary to select the day you wish to view.
- \* Each press will advance to the next timer operation, in order of time setting.
  5. To close the monitor and return to the standard control screen, press the Mode (Return) button <sup>(2)</sup>.

## To Turn Off the Weekly Timer

Press the TIMER ON/OFF button (9) so that "Timer Off" appears at 10.

|           | TME SUN 19:36 |                 |
|-----------|---------------|-----------------|
| 10-0-10-0 |               | <b>O</b> WEEKLY |

## To Turn On the Weekly Timer

Press the TIMER ON/OFF button 9 so that the "Timer Off" indication (at  $\fbox{10}$ ) goes dark.

|       | TIME SUN         |                 |
|-------|------------------|-----------------|
| ╓╷╴╵╢ | ( <sup>2</sup> ) | <b>O</b> WEEKLŶ |

## Using the Simple Timer

- 1. You can set the simple timer in any of three ways.
- Start time only : The unit starts when the set time has elapsed.
- Stop time only : The unit stops when the set time has elapsed.
- Start & stop times : The unit starts and stops at the respective elapsed times.
- 2. The simple timer (start and stop) can be set only once within a 72-hour period. The time setting is made in hour increments.

#### Note:

- \*1. Weekly Timer/Simple Timer/Auto Off Timer cannot be used at the same time.
- \*2. The simple timer will not operate when any of the following conditions is in effect. The timer is off; the system is in malfunction state; a test run is in progress; the remote controller is undergoing self-check or remote controller check; the user is in the process of selecting a function; the user is in the process of setting the timer; the system is under central control. (Under these conditions, ON/OFF operation is prohibited.)

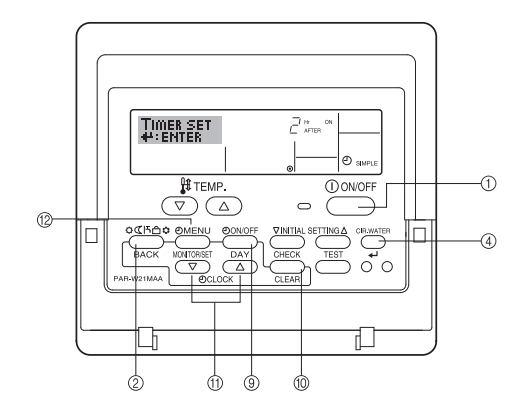

## How to Set the Simple Timer

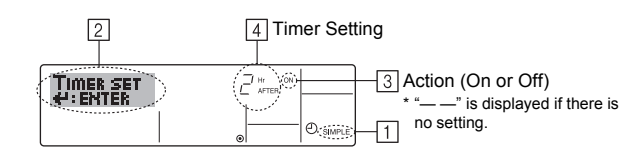

- Be sure that you are at a standard control screen, and that the simple timer indicator is visible in the display (at 1).
- When something other than the Simple Timer is displayed, set it to SIMPLE TIMER using the function selection of remote controller (see 3.[3]–3 (3)) timer function setting.
- Press the TIMER MENU button <sup>(12)</sup>, so that the "Set Up" appears on the screen (at <sup>[2]</sup>). (Note that each press of the button toggles the display between "Set Up" and "Monitor".)
- Press the ON/OFF button ① to display the current ON or OFF simple timer setting. Press the button once to display the time remaining to ON, and then again to display the time remaining to OFF. (The ON/OFF indication appears at ④).
  - "ON" timer: The unit will start operation when the specified number of hours has elapsed.
  - "OFF" timer: The unit will stop operation when the specified number of hours has elapsed.
- 4. With "ON" or "OFF" showing at ③: Press the appropriate Set Time button ① as necessary to set the hours to ON (if "ON" is displayed) or the hours to OFF (if "OFF" is displayed) at ④.
- Available Range: 1 to 72 hours
- 5. To set both the ON and OFF times, repeat Steps 3 and 4.
- \* Note that ON and OFF times cannot be set to the same value.
- 6. To clear the current ON or OFF setting: Display the ON or OFF setting (see step 3) and then press the CHECK (CLEAR) button <sup>(1)</sup> so that the time setting clears to "—" at <sup>(1)</sup>. (If you want to use only an ON setting or only an OFF setting, be sure that the setting you do not wish to use is shown as "—".)
- After completing steps 3 to 6 above, press the CIR.WATER → button ④ to lock in the value.

#### Note:

Your new settings will be cancelled if you press the Mode (Return) button (2) before pressing the CIR.WATER  $\leftarrow$  button (4).

- 8. Press the Mode (Return) button 2 to return to the standard control screen.
- Press the TIMER ON/OFF button (9) to start the timer countdown. When the timer is running, the timer value is visible on the display. <u>Be sure that the timer</u> value is visible and appropriate.

## Viewing the Current Simple Timer Settings

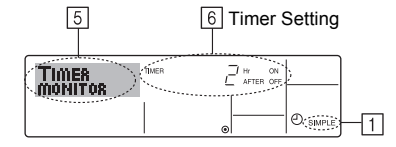

- 1. Be sure that the simple timer indicator is visible on the screen (at 1).
- 2. Press the TIMER MENU button (2), so that the "Monitor" appears on the screen (at [5]).
  - If the ON or OFF simple timer is running, the current timer value will appear at
     6.
  - If ON and OFF values have both been set, the two values appear alternately. Press the Mode (Return) button (2) to close the monitor display and return to the
- standard control screen.

## To Turn Off the Simple Timer...

Press the TIMER ON/OFF button B so that the timer setting no longer appears on the screen (at  $\fbox)$ ).

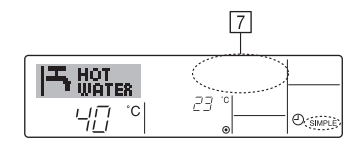

## To Turn On the Simple Timer...

Press the TIMER ON/OFF button (9) so that the timer setting becomes visible at 7.

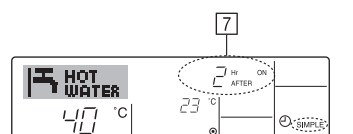

## Examples

If ON and OFF times have both been set at the simple timer, operation and display are as indicated below.

Example 1:

Start the timer, with ON time set sooner than OFF time ON Setting: 3 hours

OFF Setting: 7 hours

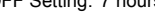

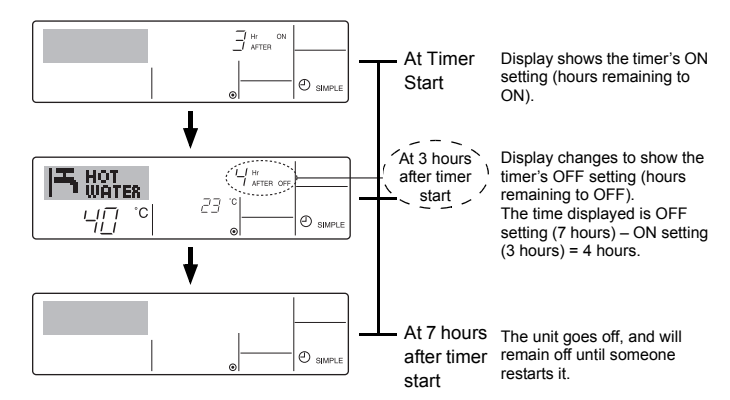

Example 2:

Start the timer, with OFF time is sooner than ON time ON Setting: 5 hours OFF Setting: 2 hours

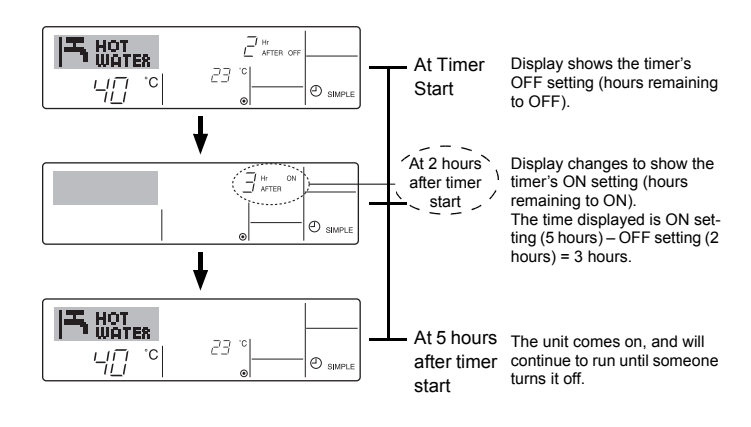

## Using the Auto Off Timer

- 1. This timer begins countdown when the unit starts, and shuts the unit off when the set time has elapsed.
- 2. Available settings run from 30 minutes to 4 hours, in 30-minute intervals.

## Note:

- \*1. Weekly Timer/Simple Timer/Auto Off Timer cannot be used at the same time.
- \*2. The Auto Off timer will not operate when any of the following conditions is in effect.
  - The timer is off; the system is in malfunction state; a test run is in progress; the remote controller is undergoing self-check or remote controller check; the user is in the process of selecting a function; the user is in the process of setting the timer; the system is under central control. (Under these conditions, ON/OFF operation is prohibited.)

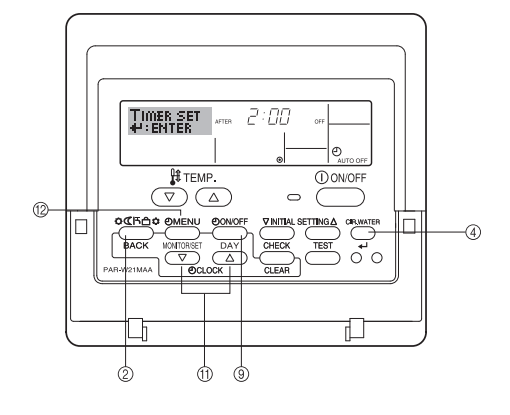

## How to Set the Auto Off TIMER

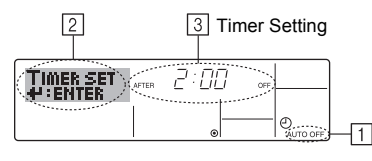

1. Be sure that you are at a standard control screen, and that the Auto Off timer indicator is visible in the display (at  $\underline{\mathbb{T}}$ ).

When something other than the Auto Off Timer is displayed, set it to AUTO OFF TIMER using the function selection of remote controller (see 3.[3]–3 (3)) timer function setting.

2. Hold down the TIMER MENU button <sup>(2)</sup> for **3 seconds**, so that the "Set Up" appears on the screen (at <sup>[2]</sup>).

(Note that each press of the button toggles the display between "Set Up" and "Monitor".)

- 3. Press the appropriate Set Time button (ft) as necessary to set the OFF time (at ③).
- 4. Press the CIR.WATER ← button ④ to lock in the setting.

## Note:

Your entry will be cancelled if you press the Mode (Return) button ② before pressing the CIR.WATER ← button ④.

- Press the Mode (Return) button (2) to complete the setting procedure and return to the standard control screen.
- 6. If the unit is already running, the timer starts countdown immediately. <u>Be sure to</u> <u>check that the timer setting appears correctly on the display.</u>

## Checking the Current Auto Off Timer Setting

| 4                | 5 Timer Setting |
|------------------|-----------------|
| TIMER<br>MONITOR |                 |

- 1. Be sure that the "Auto Off" is visible on the screen (at  $\fbox{1}$ ).
- Hold down the TIMER MENU button <sup>(1)</sup> for **3 seconds**, so that "Monitor" is indicated on the screen (at <sup>(4)</sup>).
  - The timer remaining to shutdown appears at 5.
- 3. To close the monitor and return to the standard control screen, press the Mode (Return) button 2.

## To Turn Off the Auto Off Timer...

• Hold down the TIMER ON/OFF button ⑨ for **3 seconds**, so that "Timer Off" appears (at ⓑ) and the timer value (at ∑) disappears.

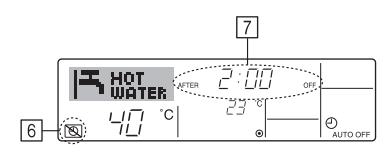

 Alternatively, turn off the unit itself. The timer value (at 7) will disappear from the screen.

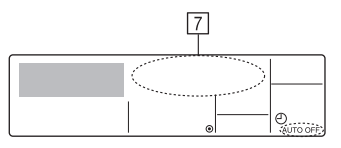

## To Turn On the Auto Off Timer...

- Hold down the TIMER ON/OFF button 
   If a seconds. The "Timer Off" indication disappears (at 

   And the timer setting comes on the display (at 
   I).
- Alternatively, turn on the unit. The timer value will appear at 7.

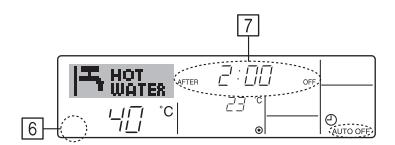

## 3. Function Selection

## Function selection of remote controller

The setting of the following remote controller functions can be changed using the remote controller function selection mode. Change the setting when needed.

|    | Item 1                                    | Item 2                                                                     |   | Item 3 (Setting content)                                                                                                    |
|----|-------------------------------------------|----------------------------------------------------------------------------|---|----------------------------------------------------------------------------------------------------|
| 1. | Change Language<br>("CHANGE<br>LANGUAGE") | Language setting to display                                                | • | Display in multiple languages is possible                                                                                                  |
| 2. | Function limit<br>("FUNCTION              | (1) Operation function limit setting (operation lock) ("LOCKING FUNCTION") | • | Setting the range of operation limit (operation lock)                                                                                      |
|    | SELECTION")                               | (2) Operation mode skip setting ("SELECT MODE")                            | • | Setting the use or non-use of each operation mode                                                                                          |
|    |                                           | (3) Temperature range limit setting ("LIMIT TEMP FUNCTION")                | • | Setting the temperature adjustable range (maximum, minimum)                                                                                |
| 3. | Mode selection<br>("MODE<br>SELECTION")   | (1) Remote controller main/sub setting ("CONTROLLER MAIN/<br>SUB")         | • | Selecting main or sub remote controller<br>* When two remote controllers are connected to one group, one controller<br>must be set to sub. |
|    |                                           | (2) Use of clock setting ("CLOCK")                                         | • | Setting the use or non-use of clock function                                                                                               |
|    |                                           | (3) Timer function setting ("WEEKLY TIMER")                                | • | Setting the timer type                                                                                                    |
|    |                                           | (4) Contact number setting for error situation ("CALL.")                   | • | Contact number display in case of error<br>Setting the telephone number                                                                    |
|    |                                           | (5) Temp off set setting ("TEMP OFF SET FUNCTION")                         | • | Setting the use or non-use of setback amount setting                                                                                       |
| 4. | . Display change                          | (1) Temperature display °C/°F setting ("TEMP MODE °C/°F")                  | • | Setting the temperature unit (°C or °F) to display                                                                                         |
|    | ("DISP MODE<br>SETTING")                  | (2) Water temperature display setting ("WATER TEMP DISP SELECT")           | • | Setting the use or non-use of the display of water temperature                                                                             |

## **Function selection flowchart**

[1] Stop the unit to start remote controller function selection mode.  $\rightarrow$  [2] Select from item 1.  $\rightarrow$  [3] Select from item 2.  $\rightarrow$  [4] Make the setting. (Details are specified in item 3)  $\rightarrow$  [5] Setting completed.  $\rightarrow$  [6] Change the display to the normal one. (End)

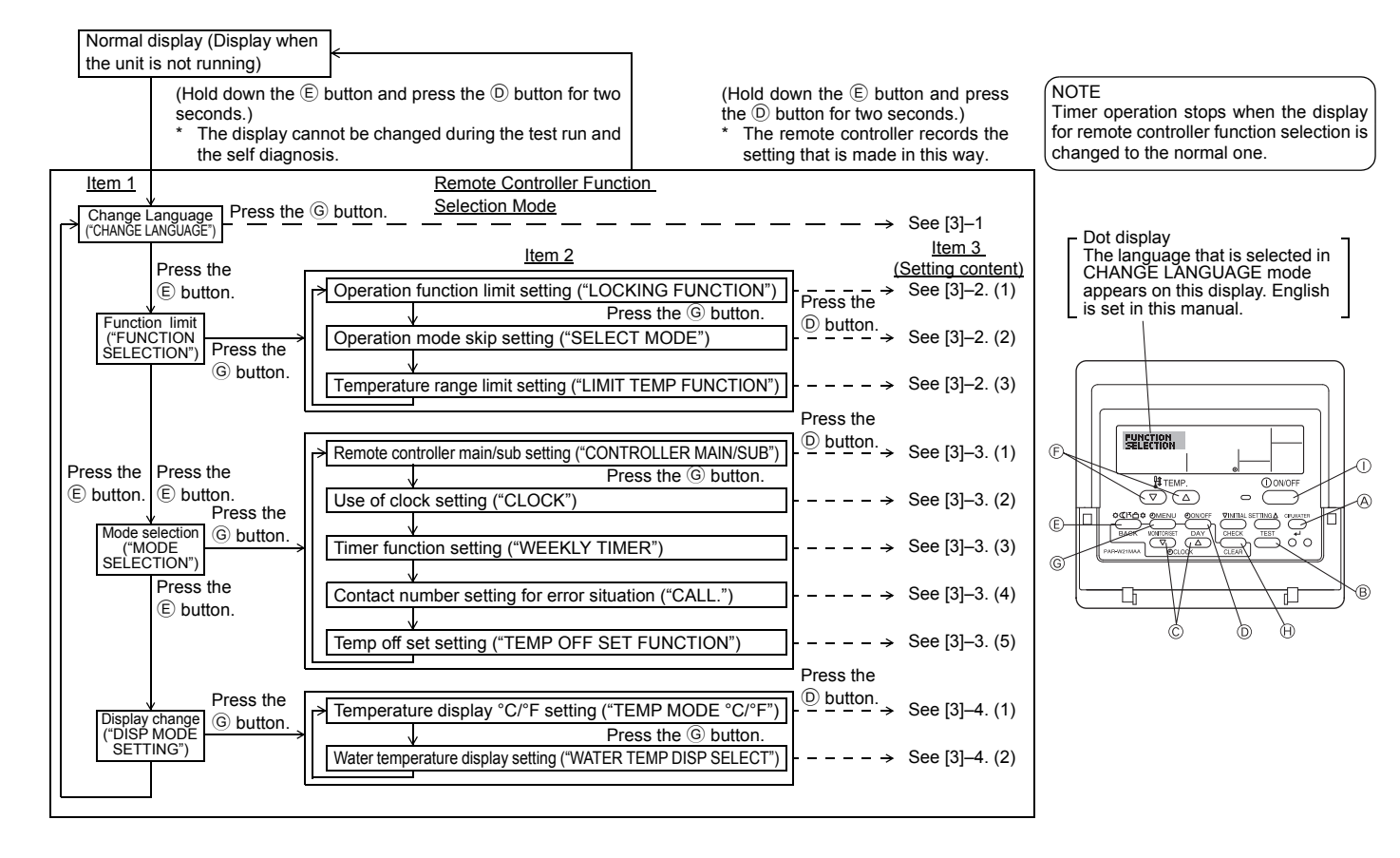

GB

## Detailed setting

## [3]-1. CHANGE LANGUAGE setting

- The language that appears on the dot display can be selected.
- Press the [ ( MENU] button to change the language. 1 English (GB), 2 German (D), 3 Spanish (E), 4 Russian (RU), 5 Italian (I), 6 French (F), 7 Swedish

## [3]-2. Function limit

- (1) Operation function limit setting (operation lock)
- To switch the setting, press the [ ON/OFF] button.
- 1 no1 : Operation lock setting is made on all buttons other than the [()ON/ OFF1 button.
- 2 no2 : Operation lock setting is made on all buttons.
- 3 OFF (Initial setting value) : Operation lock setting is not made.
- To make the operation lock setting valid on the normal screen, it is necessary to press buttons (Press and hold down the [CIR.WATER] and [(I) ON/OFF] buttons at the same time for two seconds.) on the normal screen after the above setting is made

#### (2) Operation mode skip setting

After setting is changed, the operation mode can not be changed within the changed range.

- To switch the following settings, press the [ ] ON/OFF] button.
- (1) Heating mode : Sets the use or non-use of the Heating mode. 2 Heating ECO mode : Sets the use or non-use of the Heating ECO mode.
- (3) Hot Water mode : Sets the use or non-use of the Hot Water mode.
- ④ Anti-freeze mode : Sets the use or non-use of the Anti-freeze mode.
- (5) Cooling mode
- : Sets the use or non-use of the Cooling mode. 6 OFF (Initial setting value) : Operation mode skip is not executed.
- \* When the setting, other than OFF, is made, the skip settings of the Heating, Heating ECO, Hot Water, Anti-freeze, and Cooling modes are executed at the same time.
- A mode that is not available on the unit to connect cannot be used even if the setting is "AVAILABLE."

## (3) Temperature range limit setting

- After this setting is made, the temperature can be changed within the set range.
- To switch the setting, press the [ ON/OFF] button.
  - ① LIMIT TEMP HEATING MODE:
  - The temperature range can be changed on heating mode.
  - 2 LIMIT TEMP HOT WATER MODE:
  - The temperature range can be changed on heating/hot water mode. ③ LIMIT TEMP ANTI-FREEZE MODE:
  - The temperature range can be changed on anti-freeze mode. **④ LIMIT TEMP COOLING MODE:**
  - The temperature range can be changed on cooling mode.
  - 5 OFF (Initial setting) : The temperature range limit is not active.
- When the setting, other than OFF, is made, the temperature range limit setting on hot water, anti-freeze and cooling mode is made at the same time. However, the range cannot be limited when the set temperature range has not changed.
- To increase or decrease the temperature, press the [  $\label{eq:temperature}$  TEMP.  $\bigtriangledown$  or  $\bigtriangleup$  ] button.
- Settable range

| Hot Water mode | : | Lower limit: | 30 ~70 °C | (87~158°F)  |
|----------------|---|--------------|-----------|-------------|
|                |   | Upper limit: | 70 ~30 °C | (158~ 87°F) |
| Heating mode   | : | Lower limit: | 30 ~45 °C | (87~113°F)  |
|                |   | Upper limit: | 45 ~30 °C | (113~ 87°F) |
| Cooling mode   | : | Lower limit: | 10 ~30 °C | (50~ 87°F)  |
|                |   | Upper limit: | 30 ~10 °C | (87~ 50°F)  |

\* The settable range varies depending on the unit to connect.

### [3]-3. Mode selection setting

#### (1) Remote controller main/sub setting

- To switch the setting, press the [ ON/OFF] button D.
- ① Main : The controller will be the main controller.
- 2 Sub : The controller will be the sub controller.

#### (2) Use of clock setting

- To switch the setting, press the  $[\bigcirc ON/OFF]$  button  $\bigcirc$ .
- 1 ON : The clock function can be used.
- 2 OFF : The clock function cannot be used.

#### (3) Timer function setting

- To switch the setting, press the [ ON/OFF] button D (Choose one of the followings.).
  - ① WEEKLY TIMER (Initial setting value): The weekly timer can be used.
  - 2 AUTO OFF TIMER : The auto off timer can be used.
  - ③ SIMPLE TIMER : The simple timer can be used.
  - ④ TIMER MODE OFF : The timer mode cannot be used.
- When the use of clock setting is OFF, the "WEEKLY TIMER" cannot be used.

## (4) Contact number setting for error situation

| To switch the setting, press the [ $\bigcirc$ ON/OFF] button $\bigcirc$ . |   |                                                         |  |
|---------------------------------------------------------------------------|---|---------------------------------------------------------|--|
| 1 CALL OFF                                                                | : | The set contact numbers are not displayed in case of    |  |
|                                                                           |   | error.                                                  |  |
| ② CALL **** *** ****                                                      | : | The set contact numbers are displayed in case of error. |  |
| CALL                                                                      |   | The contact number can be set when the display is as    |  |

CALL\_ : The contact number can be set when the display is as shown on the left.

## · Setting the contact numbers

To set the contact numbers, follow the following procedures. Move the flashing cursor to set numbers. Press the [ ∯ TEMP. (▽) or (△) ] button € to move the cursor to the right (left). Press the [ CLOCK or 

### (5) Temp off see. setting

- To switch the following settings, press the [ $\bigcirc$  ON/OFF] button  $\bigcirc$ .
  - : The setback amount setting is displayed under the water temperature (1) ON initial setting mode.
  - ② OFF : The setback amount setting is not displayed under the water temperature initial setting mode.

## [3]-4. Display change setting

- (1) Temperature display °C/°F setting
- To switch the setting, press the [ $\bigcirc$  ON/OFF] button D.
  - ① °C : The temperature unit °C is used.
  - (2) °F  $\,$  : The temperature unit °F is used.

## (2) Water temperature display setting

- To switch the setting, press the [ $\bigcirc$  ON/OFF] button D.
- ① ON : The water temperature is displayed.
- ② OFF : The water temperature is not displayed.

## 4. Caring for the machine

Always have strainer maintenance performed by a service person. Before care-taking, turn the power supply OFF.

## **▲** Caution:

- Before you start cleaning, stop operation and turn OFF the power supply. Remember that the fan is rotating inside at high speed, posing a serious risk of injury.
- Indoor units are equipped with strainer to remove the dust of sucked-in air. Clean the strainer following the procedures on the right.
- The life of the strainer depends on where the unit is installed and how it is operated.

## How to clean

 When washing the strainer, remove the cover and scrub the strainer inside with brush.

### **▲** Caution:

•

Do not dry the strainer by exposing it to direct sunlight or warming it using fire, etc. Doing so can result in the deformation of the strainer.

#### A Caution:

Never pour water or flammable sprays onto the air conditioner. Cleaning using these methods can result in the failure of the air conditioner, electric shock, or fire.

## 5. Troubleshooting

### Before you ask for repair service, check the following points:

| State of Machine                                            | Remote Controller                                                                                 | Cause                                                                                 | Troubleshooting                                                                                                    |
|-------------------------------------------------------------|---------------------------------------------------------------------------------------------------|---------------------------------------------------------------------------------------|----------------------------------------------------------------------------------------------------|
| It does not run.                                            | "•" display is not lit up<br>No display appears even<br>when the [ON/OFF] but-<br>ton is pressed. | Power failure                                                                         | Press the [ON/OFF] button after power restoration.                                                                                                    |
|                                                             |                                                                                                   | The power supply is turned OFF.                                                       | Turn the power supply ON.                                                                                                    |
|                                                             |                                                                                                   | The fuse in the power supply is gone.                                                 | Replace fuse.                                                                                                    |
|                                                             |                                                                                                   | The earth leakage breaker is gone.                                                    | Put in the earth leakage breaker.                                                                                                    |
| Water out but it does<br>not cool enough or<br>heat enough. | The liquid crystal display shows that it is in the state of operation.                            | Improper temperature adjustment                                                       | After checking the set temperature and inlet temperature on<br>the liquid crystal display, refer to [Water temperature adjust-<br>ment], and operate the adjustment button.                                                                                                    |
| Cool water or warm<br>water does not come<br>out.           | The liquid crystal display<br>shows that it is in opera-<br>tion.                                 | The restart-preventing circuit is in operation for 3 min-<br>utes.                    | Wait for a while.<br>(To protect the compressor, a 3-minute restart-preventing cir-<br>cuit is built into the indoor unit. Therefore, there are occasions<br>sometimes when the compressor does not start running imme-<br>diately. There are cases when it does not run for as long as<br>3 minutes.) |
|                                                             |                                                                                                   | Indoor unit operation was restarted during the heating<br>and defrosting operation.   | Wait for a while.<br>(Heating operation starts after ending defrosting operation.)                                                                                                    |
| It runs briefly, but soon stops.                            | The "CHECK" and check                                                                             | There are some obstacles at the air inlet and outlet of the indoor and outdoor units. | Rerun after removal                                                                                                    |
|                                                             | crystal display.                                                                                  | The strainer is filled with dust and dirt.                                            | Rerun after cleaning the strainer. (Refer to [Caring for the machine].)                                                                                                    |

If operation stops due to a power failure, the [restart-preventing circuit at power failure] operates and disables unit operation even after power restoration. In this case, press the [ON/OFF] button again and start operation.

If malfunctions persist after you have checked the above, turn the power supply OFF and contact your dealer with information about the product name, the nature of the malfunction, etc. If the display of "[CHECK]" and (4 digit) check code flashes, tell the dealer contents of the display (check code). Never attempt to repair by yourself.

#### The following symptoms are not air conditioner failures:

- The air blown out from the air conditioner can sometimes give off odors. This is due to cigarette smoke contained in the air of the room, the smell of cosmetics, the walls, furniture, etc., absorbed in the air conditioner.
- A hissing noise can be heard immediately after the air conditioner is started or stopped. This is the sound of the refrigeration flowing inside the air conditioner. This is normal.
- The air conditioner sometimes snaps or clicks at the beginning or end of cooling/heating operation. This is the sound of friction on the front panel and other sections due to expansion and contraction caused by temperature change. This is normal.

This product is designed and intended for use in the residential, commercial and light-industrial environment.

The product at hand is based on the following EU regulations:

- Low Voltage Directive 2006/95/EC
- Electromagnetic Compatibility Directive 2004/108/EC

Please be sure to put the contact address/telephone number on this manual before handing it to the customer.

## MITSUBISHI ELECTRIC CORPORATION

HEAD OFFICE: TOKYO BLDG., 2-7-3, MARUNOUCHI, CHIYODA-KU, TOKYO 100-8310, JAPAN